# How to switch your router to wireless AP mode?

## Step 1

Connect your computer to your router, and visit <u>http://tendawifi.com</u> or <u>http://192.168.0.1</u> to log in to the router's web UI.

## Step 2

After logging in, please click More.

| enda Welcome to use Tenda | a router                           |                        |                   |                  | Download App English 💌 Ei |
|---------------------------|------------------------------------|------------------------|-------------------|------------------|---------------------------|
| Network Status            | F<br>Internet Settings             | <b>R</b> WIFI Settings | Client Management | Parental Control | More                      |
| Network Status            |                                    |                        |                   |                  |                           |
|                           |                                    | 11                     |                   | E                |                           |
| Interne                   | No Ethernet ca<br>connected to the | ble is<br>e WAN port   | ≈ 2 WiFi netv     | vorks available  | Client                    |
| Disconnec                 | ted                                |                        |                   | 1                | client(s)                 |
| Network Topology          |                                    |                        |                   |                  |                           |
|                           |                                    |                        | <b></b>           |                  | R                         |
|                           |                                    | R                      | buter             |                  | 0                         |
|                           |                                    |                        |                   |                  | 0                         |
|                           |                                    |                        |                   |                  |                           |

#### Step 3

Click Working Mode and find Client+AP mode. Click Switch Mode.

| ц | Poutor lafe        |   | Working Mode                                                                                                    |
|---|--------------------|---|----------------------------------------------------------------------------------------------------|
|   | Roulei Inio        |   | You can select a working mode for your router based on your scenario.                                                                                                    |
| 온 | Guest WiFi         |   | Pouter Mede                                                                                                    |
| 罴 | Working Mode       |   | Transform the wired network provided by ISP to WIFI signals for family users to share the internet.                                                                                              |
| - | IPv6               |   | • • • • • • • • • • • • • • • • • • •                                                                                                    |
|   | TR069              |   |                                                                                                    |
| ò | Smart Power Saving | Ŧ |                                                                                                    |
| Ŧ | WiFi Settings      | ~ | AP Mode Switch Mode                                                                                                    |
| • | Network Settings   | ~ | The router serves as an AP, and connects to the upstream device using an Ethernet cable to expand WiFi coverage.<br>Under this mode, some functions are not supported. Please refer to the page. |
| ٢ | Advanced           | Ŧ |                                                                                                    |
| 0 | System Settings    | ~ |                                                                                                    |
|   |                    |   |                                                                                                    |
|   |                    |   | Client+AP Mode Switch Mode Switch Mode                                                                                                    |
|   |                    |   | ()                                                                                                    |
|   |                    |   |                                                                                                    |
|   |                    |   |                                                                                                    |

#### Step 4

Click OK to continue.

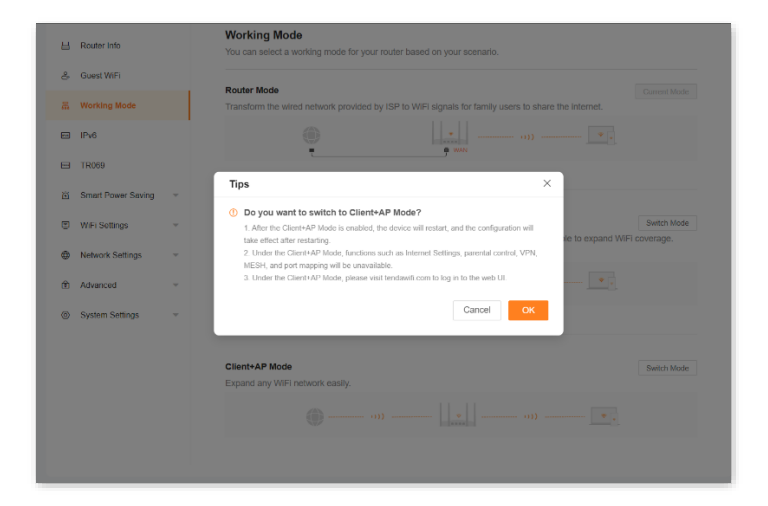

## Step 5

Select the Wi-Fi to extend and enter the Wi-Fi password (If there is a password).

| ЫR   | Router Info        |   | Working Mode<br>You can select a working m  | ode for your router ba          | sed on your so   | enario.                                        |                   |             |
|------|--------------------|---|---------------------------------------------|---------------------------------|------------------|------------------------------------------------|-------------------|-------------|
| 8 0  | Guest WiFi         |   | Davides Maria                               |                                 |                  |                                                |                   |             |
| a w  | Vorking Mode       |   | Transform the wired networ                  | k provided by ISP to V          | ViFi signals for | family users to share                          | the internet.     |             |
|      | Pv6                |   |                                             |                                 |                  |                                                |                   |             |
| e T  | 'R069              |   | •                                           |                                 | • MAN            |                                                |                   |             |
| ₫ s  | Smart Power Saving | * | Select the WiFi to be                       | extended                        |                  | ×                                              |                   |             |
| © V  | WFi Settings       |   | Upstream WiFi Name                          | Please select                   | <b>^</b> 0       |                                                |                   | Switch Mode |
| () N | Vetwork Settings   |   |                                             | NOVA_4Z6J_A1                    |                  | ê 🔹                                            | le to expand WiFi | coverage.   |
| ŵ A  | Advanced           | * | After enabling the AP+Client                | Tenda_FAQ TEST<br>Tenda_081610  |                  | <ul> <li>■ ▼</li> <li>JI changes to</li> </ul> |                   |             |
| ⊚ s  | System Settings    |   |                                             | NOVA_9DJE_A3<br>NOVA_9DJE_A3_EX | т                | ê •<br>ê •                                     |                   |             |
|      |                    |   | Client+AP Mode<br>Expand any WIFI network e | asily.                          |                  |                                                |                   | Switch Mode |
|      |                    |   |                                             |                                 |                  |                                                |                   |             |
|      |                    |   |                                             |                                 |                  |                                                |                   |             |
|      |                    |   |                                             |                                 |                  |                                                |                   |             |

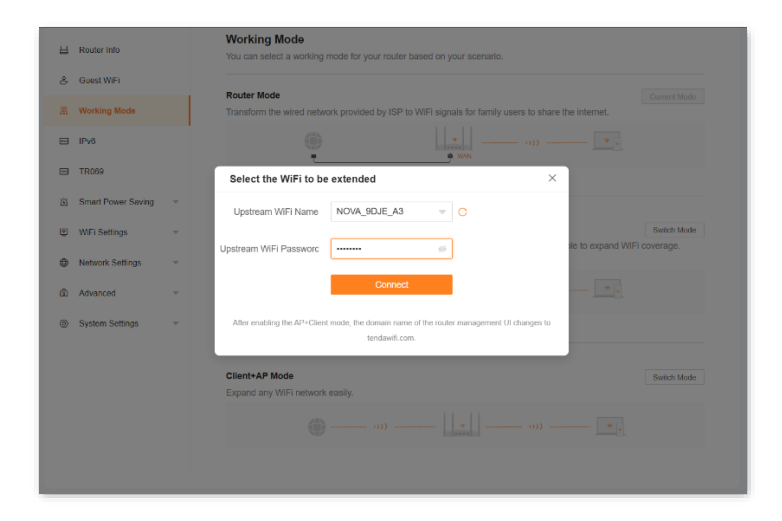

After filling in the password and confirming that the Wi-Fi password is correct, click **Connect**.

## Step 6

Wait for the router to reboot.

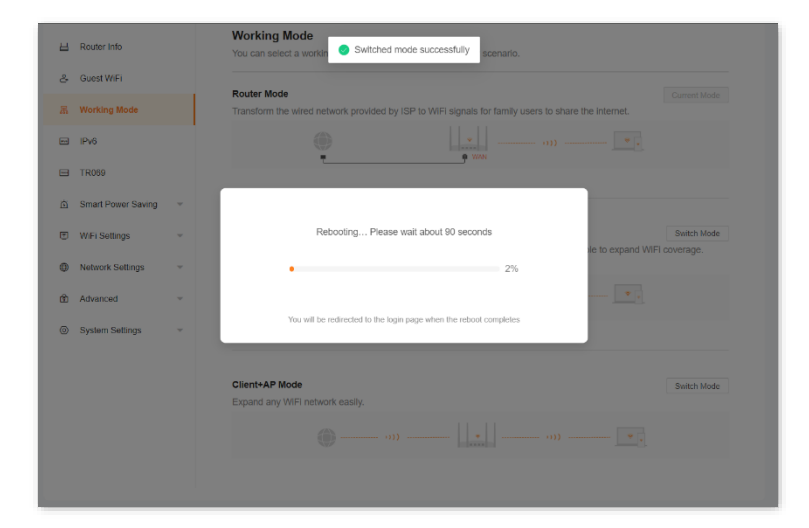

## Step 7

At this time, you will be redirected to the router login page.

| Tenda | English $\sim$                 |
|-------|--------------------------------|
|       | Welcome to use Tenda router    |
|       | ۵ »                            |
|       | Login<br>Forgot Password?      |
| ~     | Scar to download Twide WPF app |
|       |                                |
|       |                                |

Log in again and you will find that it has been successfully set to wireless AP mode.

| da Welcome to use Tenda router     |                |                   |                           | Download App | English V |
|------------------------------------|----------------|-------------------|---------------------------|--------------|-----------|
|                                    |                | <b>(</b>          |                           |              |           |
|                                    | Network Status | WIFi Settings     | More                      |              |           |
| Network Status                     |                |                   |                           |              |           |
|                                    |                |                   | 2 WiFi networks available |              |           |
|                                    | ·))            | _                 |                           |              |           |
| Upstream Router                    |                | Local Host        |                           | 1 client(s)  |           |
|                                    |                | <b>()</b>         |                           |              |           |
| Client Management                  |                |                   |                           |              |           |
| Online Device(1) Offline Device(0) | Blacklist(0)   |                   |                           |              |           |
| Online Device(1)                   |                | MAC Address       | Connection Type           | Operation    | ı         |
| P Address: 192.168.0.164           |                | 50:C2:E8:19:70:CD | 2.4G                      | Local Hos    | t         |
| Uptime:2minute(s)                  |                |                   |                           |              |           |

If above steps could not solve your problem, please contact our technical support.

Contact us: Contact Us Tenda-All For Better NetWorking